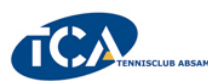

# **ANLEITUNG PLATZRESERVIERUNG**

- Homepage des TC Absam aufrufen <u>www.tc-absam.info</u> Auf <u>*Platzreservierung*</u> klicken
- 2) Es öffnet sich ein neues Fenster (<u>absam.tennisplatz.info</u>) Rechts oben auf Anmelden klicken

# 3) **FÜR ANGEMELDETE MITGLIEDER**

- \* Benutzername oder E-Mail-Adresse und Passwort eingeben
- \* Das Kästchen mit eingeloggt bleiben klicken
- (dann muss die Anmeldung nur einmal gemacht werden)

### \* Anmelden klicken

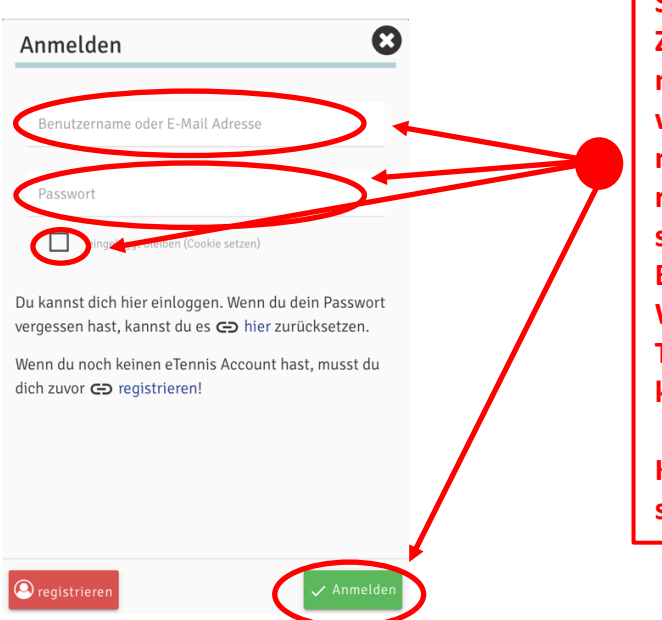

Solltest du deine Zugangssaten nicht mehr wissen, bitte nicht neu registrieren, sondern Daniel Baur, Michael Waldner oder Thomas Mair kontaktieren

Kontaktdaten siehe Seite 2

4) FÜR NEUE MITGLIEDER

\* Registrierung klicken

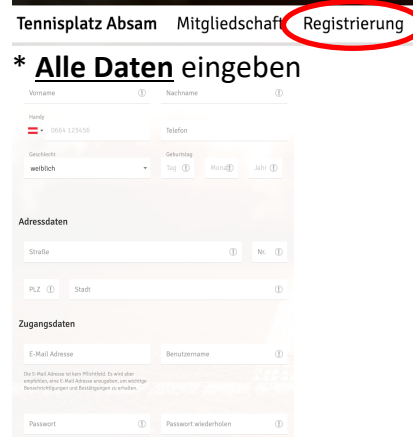

\* Datenschutz- und Nutzungsbedingungen akzeptieren Registrierung abschließen

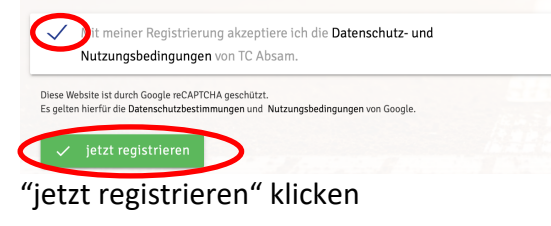

## 5) Platz buchen

Auf die Stunde klicken (z.B.: So, 17.5. – Platz 1 um 10 Uhr)

| Sonntag<br>17.05.2020 |         |         |         |                       |
|-----------------------|---------|---------|---------|-----------------------|
| Platz 1               | Platz 2 | Platz 3 | Platz 4 | Platz 5<br>(Training) |
|                       |         |         |         |                       |
|                       |         |         |         |                       |
|                       |         |         |         |                       |
|                       |         |         |         |                       |
|                       |         |         |         |                       |

#### Mitspieler auswählen

Auf einen der vorgeschlagenen Spieler klicken oder unter "Suchen" einen anderen Spieler auswählen Sollte der Partner Gast sein, bitte "Gastspieler" auswählen

### Tennisplatz Absam Platz 1 · 17. Mai

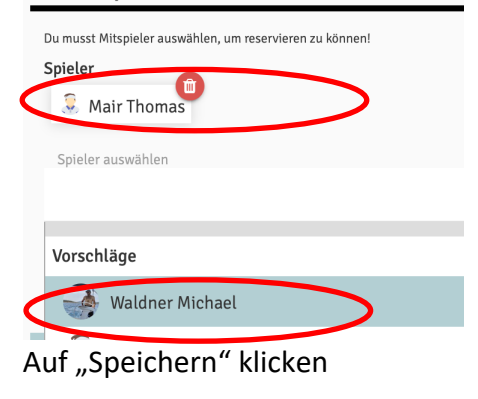

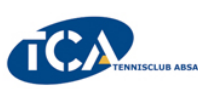

6) In der Übersicht siehst du nun den gebuchten Termin:

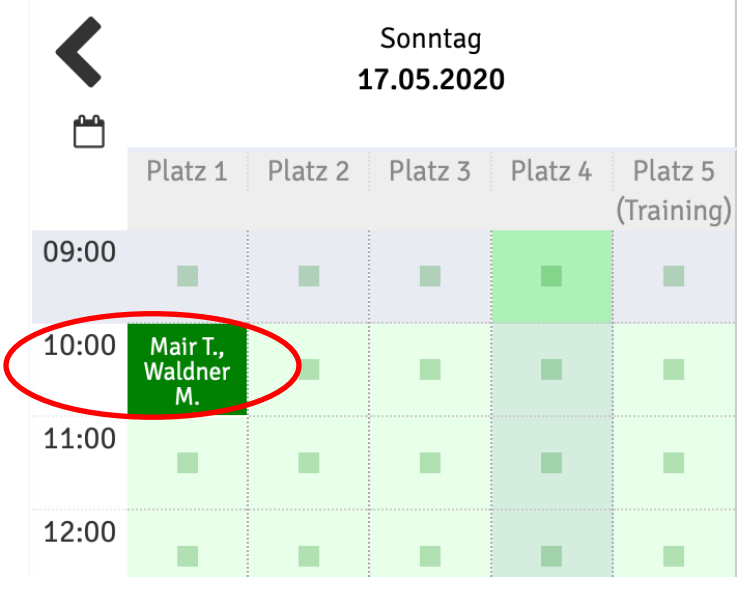

# Solltet du deine Zugangsdaten nicht mehr wissen, bitte nicht neu registrieren:

Wir stehen euch per E-Mail, SMS oder auch telefonisch zur Verfügung: Daniel Baur – <u>reservierung@tc-absam.info</u> 0650-5002889 Michael Waldner – <u>kassier@tc-absam.info</u> 0650-6999003 Thomas Mair – <u>webmaster@tc-absam.info</u> 0676-9159191